Gør tanke til handling VIA University College

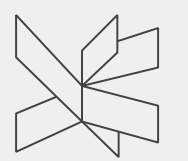

### Støtteindsatser i en ungdomsuddannelse

Hf i Nr. Nissum – et forløb særligt tilrettelagt for ordblinde

VIA University College

#### Identitet

#### Faglighed

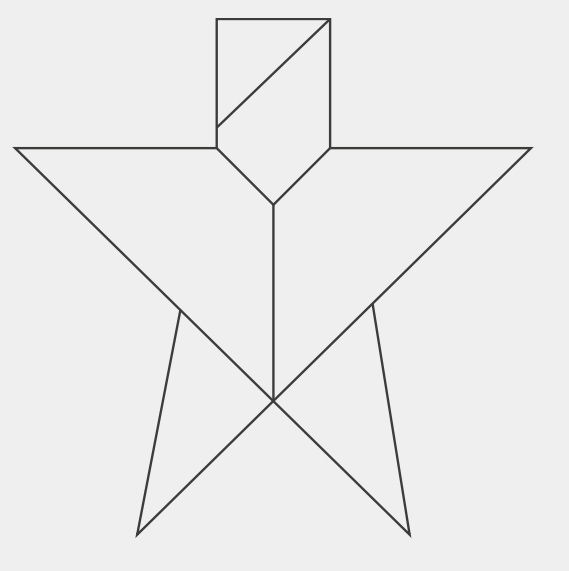

VIA University College

Hf særligt tilrettelagt for ordblinde, Nr. Nissum 2. maj 2016 2

### Identitet

- Mange ordblinde sammen i skolen og i fritiden
- Ungdoms-/ voksenliv
- Voksenkontakt
- Selvforståelse, -indsigt, -udvikling i en 'brydningstid'
- Mangel på struktur
- Organiseringsvanskeligheder
- Faglig identitet
- Skole  $\rightarrow$  efterskole  $\rightarrow$  ungdomsuddannelse

VIA University College

# Faglighed

### – TID

- Stamklasse og følgeklasse, eksklusion og inklusion
- Værktøjstimer
- Digitalisering it-redskaber, eksamensvilkår
- Tæt dialog m. kontaktlærere
- Ordblindeundervisning i dansk og engelsk
- faglig selvindsigt, særlig didaktik i et vist omfang!
- Rollemodeller og faglig sparring på tværs af årgangene
- Selvstændighed frem mod videregående uddannelser

VIA University College

## Udfordringer

- Vejen fra ført hånd til selvstændighed
- Mangel på struktur og organiseringsvanskeligheder i fritid og skole
- Mental robusthed
- Faglige støttepersoner el. lign. versus de unge støtter hinanden
- Forældreindflydelse/ voksenkontakt i hverdagen

VIA University College

Hf særligt tilrettelagt for ordblinde, Nr. Nissum 2. maj 2016 5